# Ajouter un jeu de restrictions

Vous pouvez **combiner** les restrictions d'accès, si vous souhaitez par exemple donner accès à une ressource à un groupe à partir d'une certaine date et à un autre groupe à partir d'une autre date. Dans ce cas, il vous faudra utiliser le "ieu de restrictions".

# Etape 1 : Ajouter une restriction d'accès à une activité/ressource ou à une section

1/5

Ajoutez une activité ou une ressource sur votre espace de cours. Dans les paramètres, cliquez sur "restreindre l'accès" puis "ajouter une restriction". Vous pouvez également ajouter votre restriction d'accès au niveau des sections. Pour en savoir plus sur les restrictions d'accès simples, cliquez ici.

# Etape 2 : Cliquer sur "Jeu de restrictions"

Restreindre l'accès

# Etape 3 : Ajouter un premier jeu de restrictions

Ajoutez votre première restriction d'accès (dans l'exemple ci-contre, une restriction d'accès pour le groupe A) puis cliquez sur "ajouter une restriction" en dessous de cette première restriction pour ajouter une restriction liée à cette première restriction.

#### 18/07/2025 13:37

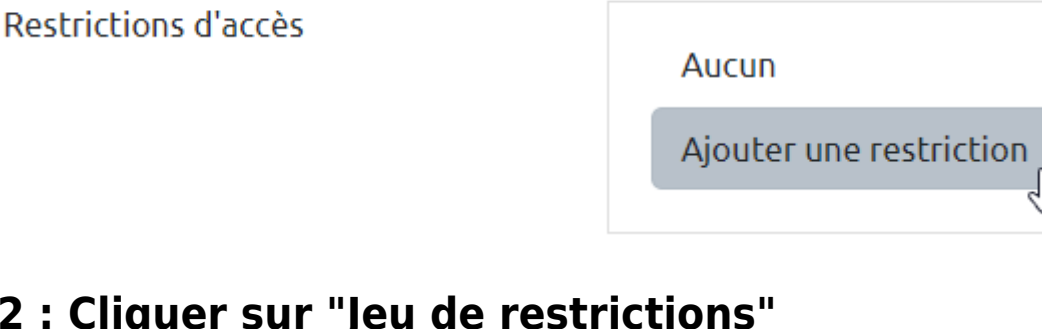

Ajouter un jeu de

complexe.

restrictions imbriquées pour obtenir une logique

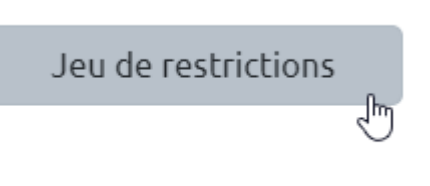

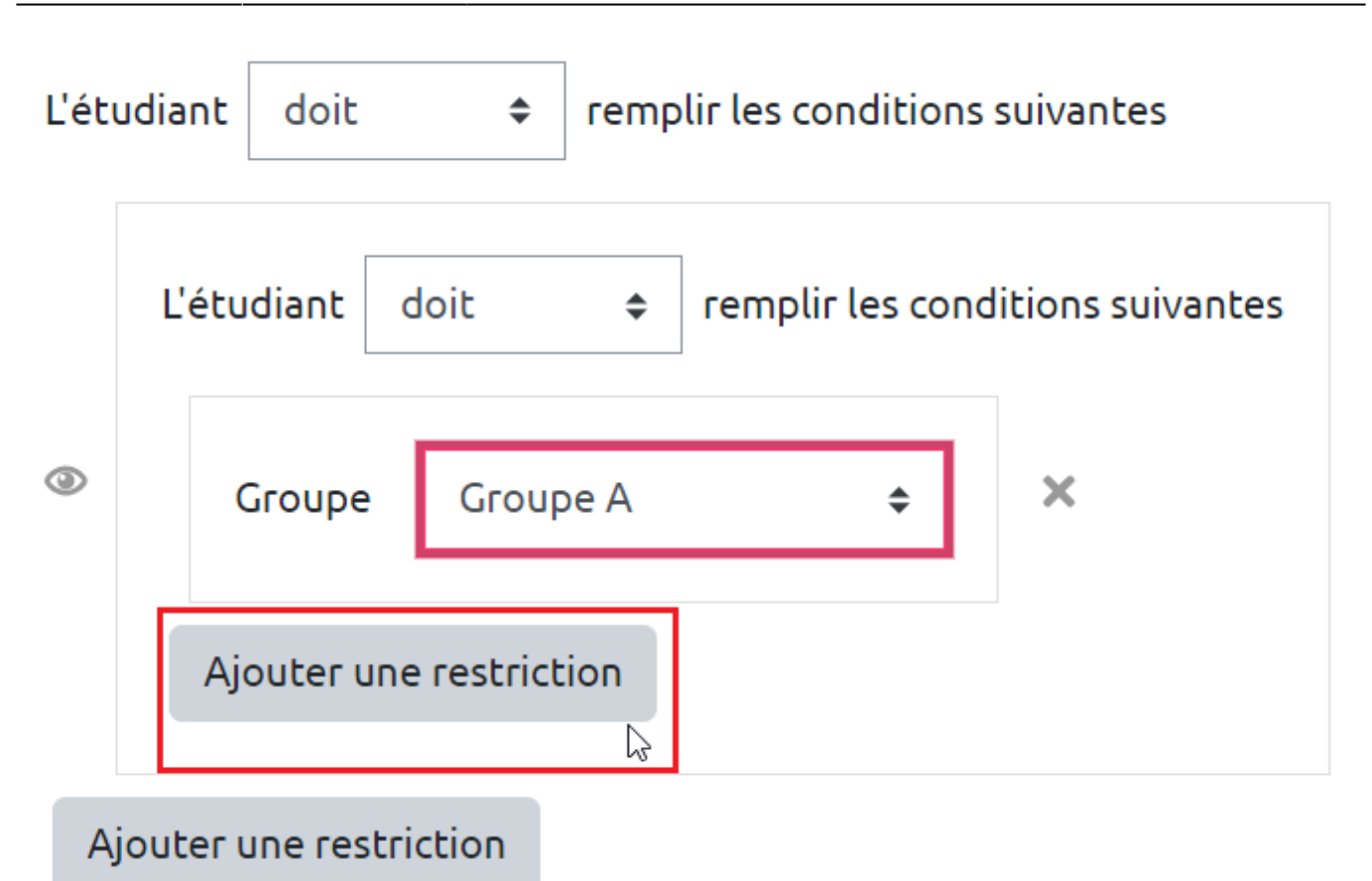

Dans cet exemple, le groupe A aura accès à la ressource à partir du 20 avril 2021 - 9h.

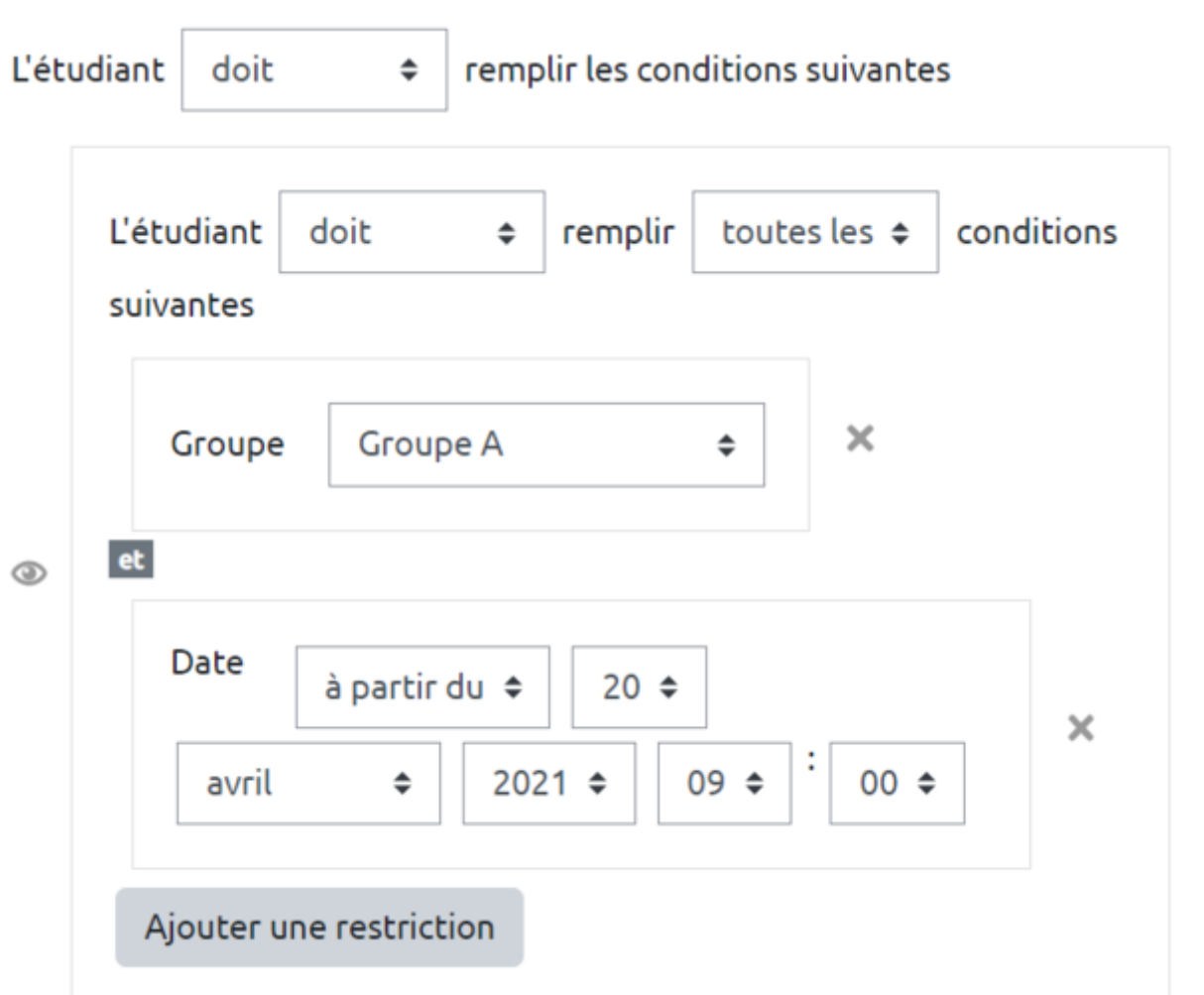

### **Etape 4 : Ajouter un deuxième jeu de restrictions**

Cliquez sur "ajouter une restriction", non plus au niveau du jeu de restriction mais au niveau supérieur.

| Restrictions d'accès | L'étudiant doit 🗢 remplir les conditions suivantes                                                    |
|----------------------|----------------------------------------------------------------------------------------------------|
|                      | L'étudiant doit 💠 remplir toutes les 🖨 conditions suivantes                                           |
|                      | Groupe A 🗢 🗙                                                                                          |
|                      |                                                                                                    |
|                      | avril $\blacklozenge$ 2021 $\diamondsuit$ 09 $\diamondsuit$ 00 $\diamondsuit$ Ajouter une restriction |
|                      | Ajouter une restriction                                                                               |

Puis sélectionnez de nouveau sur "**jeu de restriction**" pour ajouter votre deuxième restriction combinée.

| Jeu de restrictions |    |
|---------------------|----|
|                     | IJ |

Ajouter un jeu de restrictions imbriquées pour obtenir une logique complexe.

**Répétez l'étape 3.** Dans l'exemple ci-contre, grâce au jeux de restrictions, l'accès à la ressource se ferra le 20 avril pour le groupe A et le 27 avril pour le groupe B.

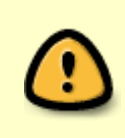

Attention aux connecteurs logiques entre les restrictions d'accès. Dans l'exemple ciaprès, l'étudiant doit appartenir au groupe A **OU** au groupe B. Par contre, la restriction de groupe et de date sont combinées (il faut attendre le 20 ou le 27 avril **ET** appartenir à l'un des groupes).

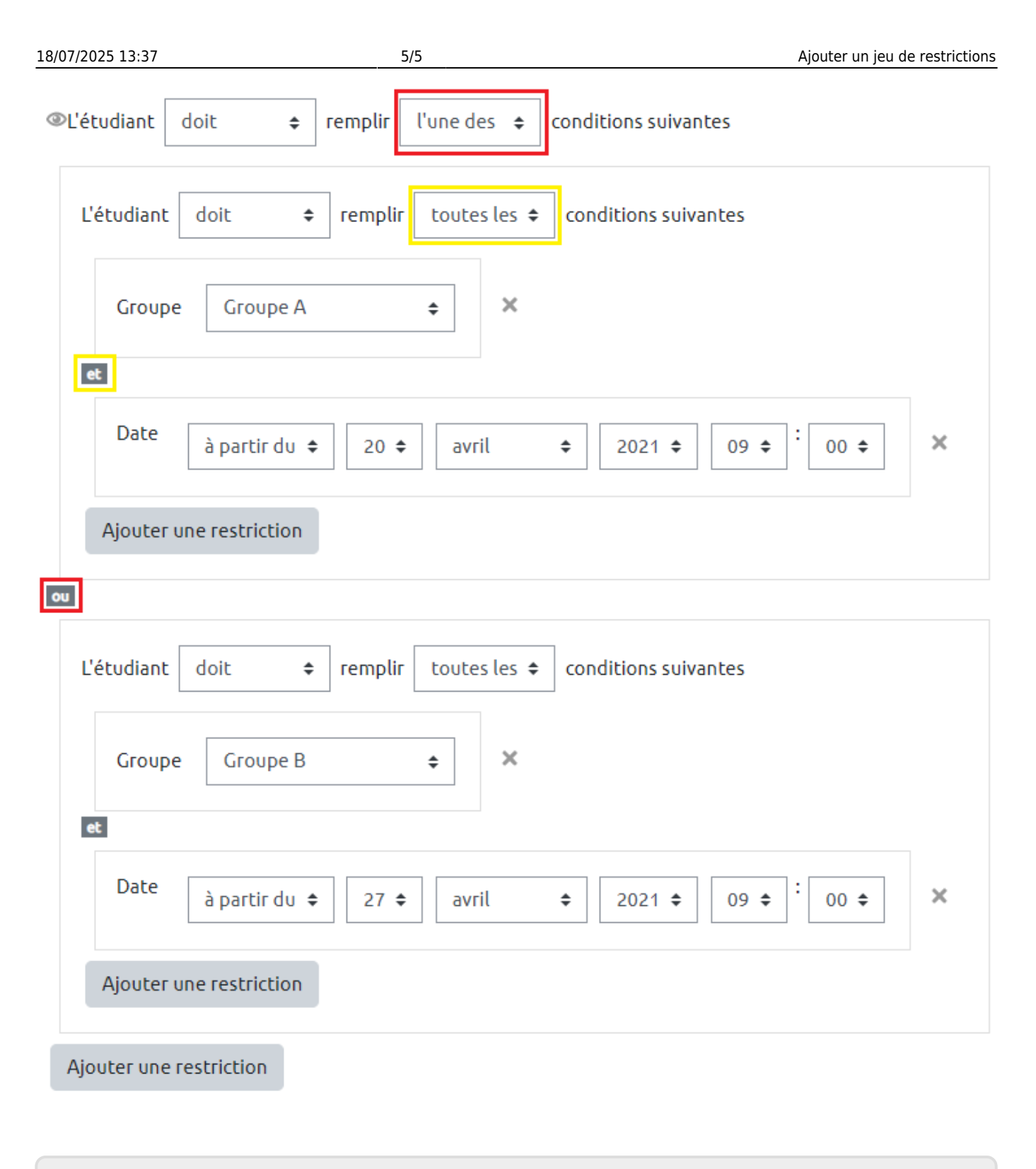

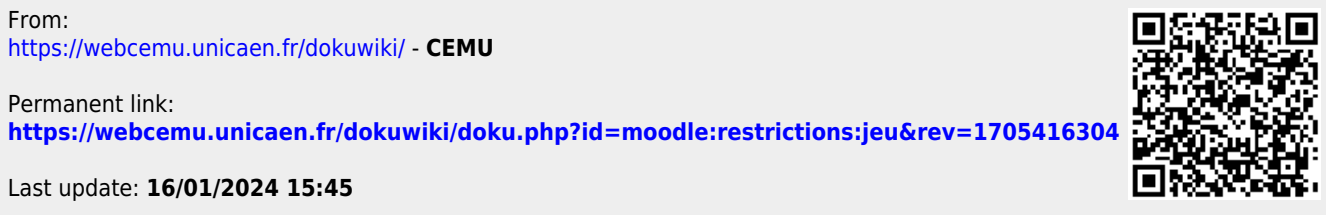